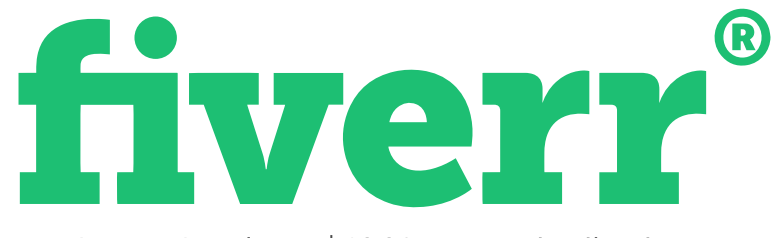

By Attrex Academy | 100% Free Distribution

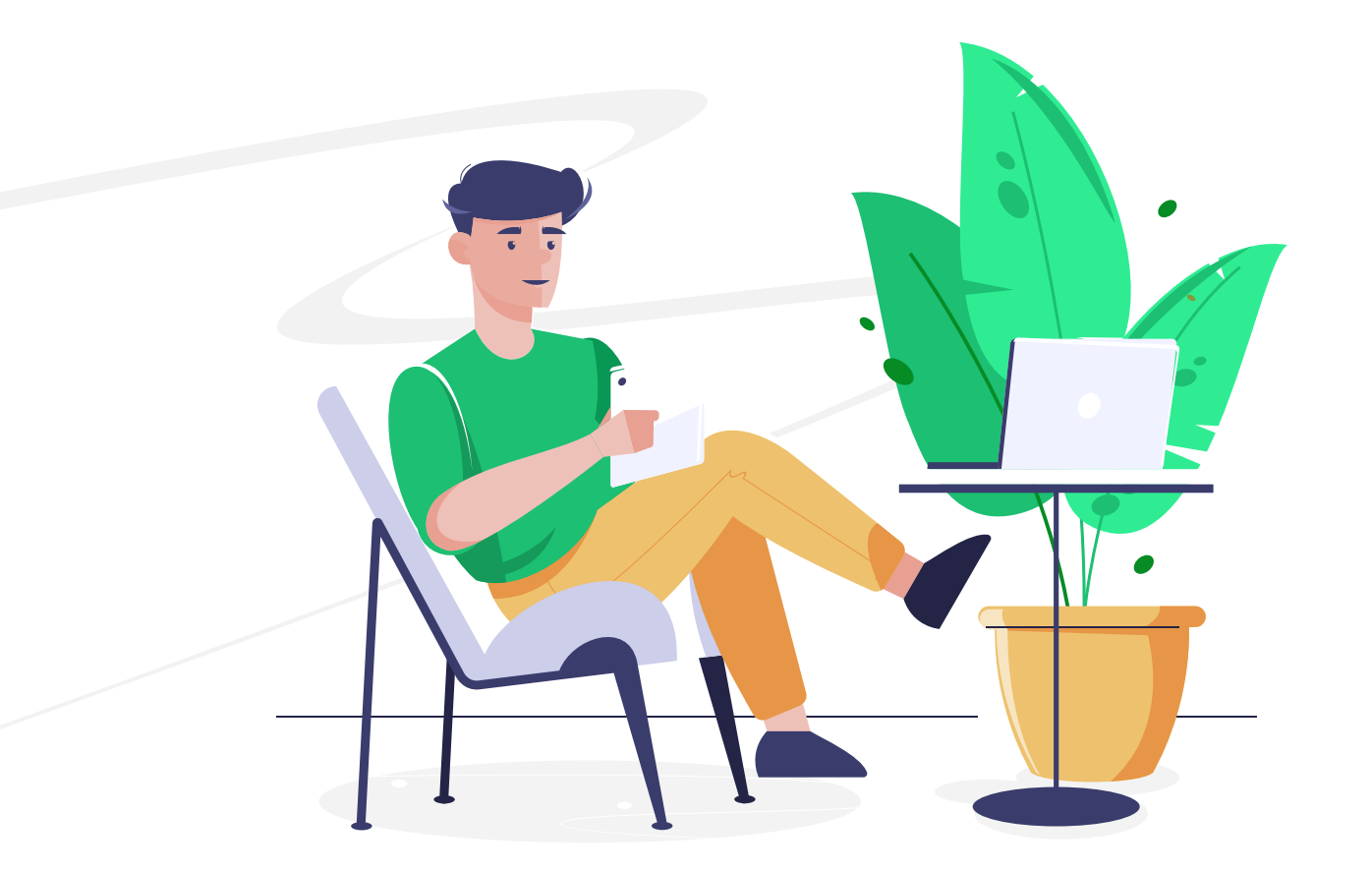

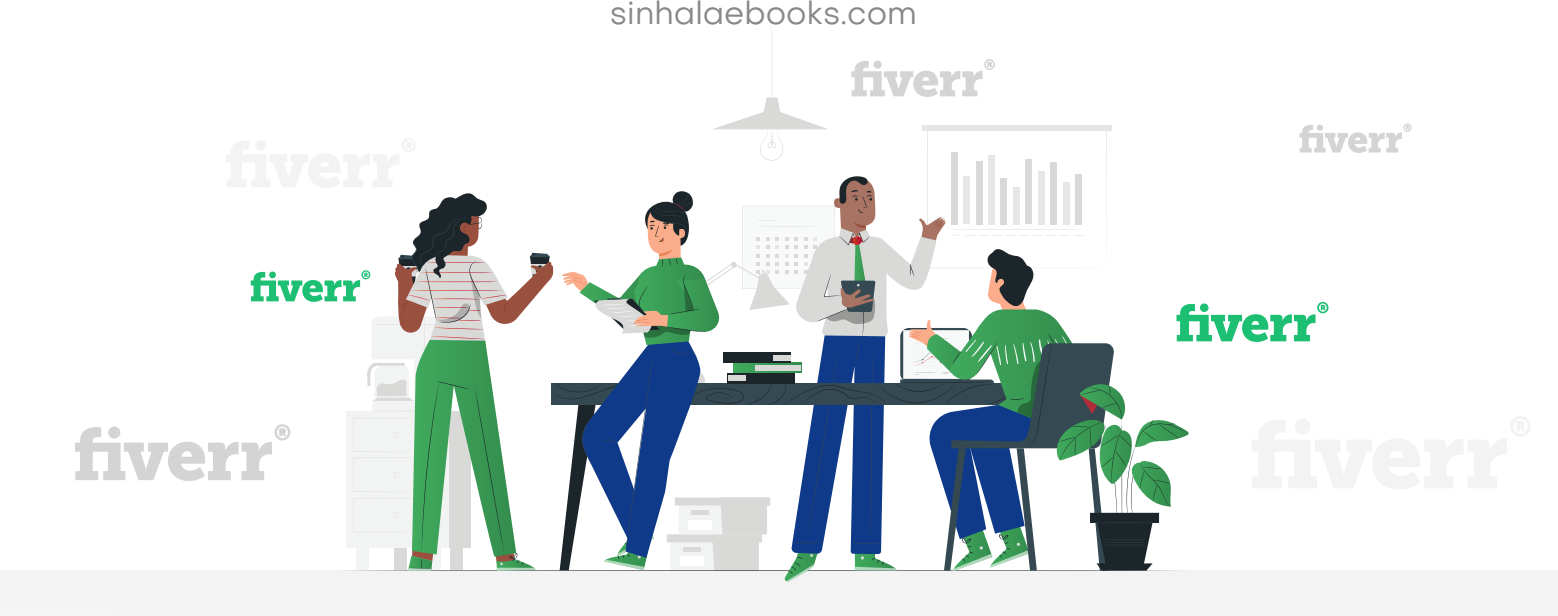

# පටුන

- මොකක්ද මේ Fiverr කියන්නෙ ?
- කොහොමද Fiverr වලින් සල්ලි හොයන්නෙ ?
- කවුද Fiverr වලින් සල්ලි හොයල තියෙන්නෙ ?
- Account එක හදන්න කලින් මේ ටිකත් දැනගන්න.
- නිවැරදිව Fiverr Account එක හදමු.
- GIG එකක් හදන්න කලින් මේ ටිකත් දැනගන්න.
- නිවැරදිව GIG එක හදමු.
- 🔹 ඔබේ GIG එක Ranking වල උඩට ගමු.
- Order එක නිවැරදිව Deliver කරමු.
- 🔹 හොයපු සල්ලි අතට ගමු.
- සාර්ථක වෙන්නෙ TIPS ටිකක්.
- Fiverr වලින් සල්ලි හොයන විදි 36 ක්.

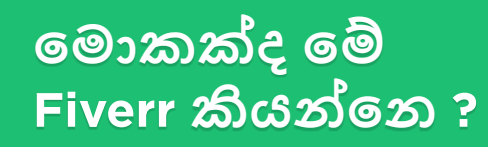

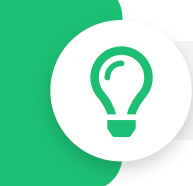

ඇත්තටම Fiverr කියන්නෙ සේවා වගේම භාණ්ඩත් විකූනන online marketplace එකක්. මේකෙ තියන භාණ්ඩ හා සේවා හැමෝටම 5\$ සිට ගන්න වගේම සපයන්නත් පුලුවන්.

Fiverr හරහා දිනපතා බොහෝ දෙනෙක් සේවාවන් සහ නිෂ්පාදන මිලදී ගන්නවා.

මෙහි ලබා ගත හැකි සේවාවන් විදිහට වහාපාර පුවර්ධනය(Business Promotion), සමාජ ජාල(Social Networking) සහ වෙළඳ දැන්වීමේ(Advertisements) සිට හාසා වීඩියෝ, ගුෆික්(Graphic) නිර්මාණය සහ පරිවර්තන(Translation) දක්වා කිහිපයක් දක්වත්ත පුලුවත්.

මෙම පිරිනමන සේවාවන් Fiverr හි "GIGS" ලෙස හදුන්වනවා.

මේ විදිහට Fiverr කියන්නෙ සේවා බලාපොරොත්තු වෙන අය සහ අපි වගේ සේවාවක් ස්පයන්න යන අය හමුවන තැනක්.

ඔබත් එකට ගිහින්ම බලන්න.

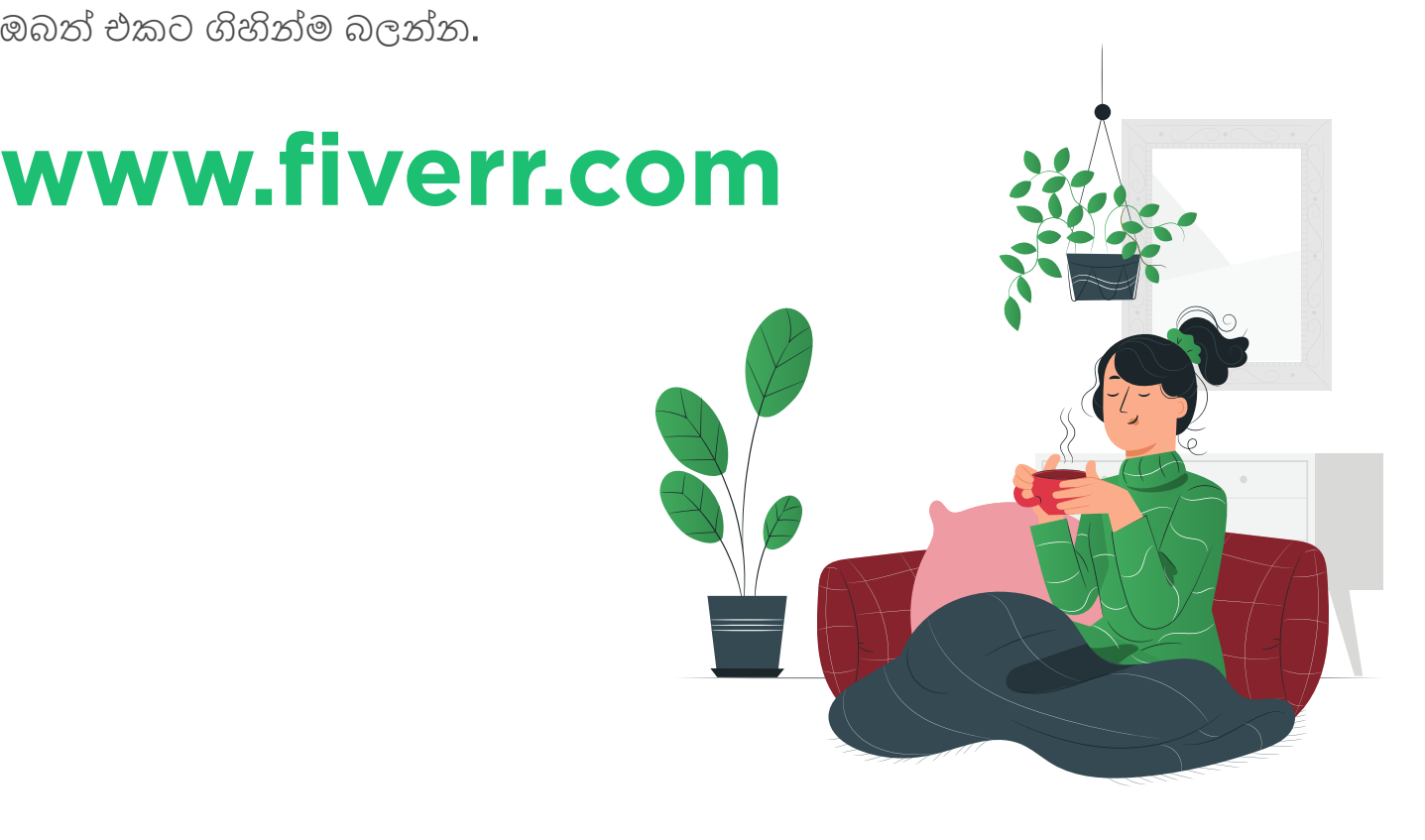

## කොහොමද Fiverr වලින් සල්ලි හොයන්නෙ ?

5

Fiverr එකෙන් සල්ලි හොයන්න නම් ඔබට කරන්න තියෙන්නෙ නිෂ්පාදනයක් හෝ සේවාවක් විකුණන එක.

ඒ කියන්නෙ ඔබට තියන හැකියාවක් Service එකක් විදිහට දෙන්න පුලුවන් කියල අපි GIG එකක් හදලා Fiverr එකේ දානවා. ඊට පස්සෙ ඒ Service එක අවශ්යය කෙනෙක් ඇවිත් Order කරනවා.ඒ විදිහට තමා අපිට සල්ලි ලැබෙන්නෙ.

ඒකට ඔබ දැනගෙන ඉන්න ඕන මොන වගේ හැකියාවන් ද අපිට තියෙන්නෙ කියල වගේම මොන වගේ Product සහ Services ද අපිට Sell කරන්න පුලුවන් කියලා.

මම උදාහරණ කිහිපයක් දාල තියනව ඔයාල ගිහින් බලන්න,

- Logo Design කරන්න පුලුවන්
- Photo Edit කරන්න පුලුවන්.
- Video Edit කරන්න පුලුවන්.
- Handcraft (අත්ක්ම් නිර්මාණ) වගේ දේවල් හදල යවන්න පුලුවන්.
- Translations කරන්න පුලුවන්.
- PDF Files create කරන්න පුලුවන්.

මේ දේවල් වලට අමතරව තව ගොඩක් දේවල් කරන්න පුලුවන් ඒ දේවල් අපි තව ටිකකින් ඉගනගමු.

\$

## GIG එකකින් අපිට කීයක් ලැබෙනවද?

GIG එකක වටිනාකමින් 80% අපිට සහ 20% fiverr එකට විදිහට තමා ගාන බෙදෙන්නෙ.

ඒ කියන්නෙ ඔයා 5\$ ක GIG එකක් Sell කලා නම් 4\$ ක් ඔයාට හම්බවෙනව , 1\$ Fiverr එක තියාගන්නවා.

මොකද ඔයාට මෙහෙම Services sell කරන්න පුලුවන් වෙන්නෙ Fiverr එක නිසානෙ.

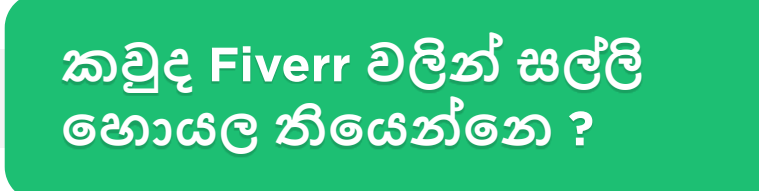

සරලවම කිව්වොත් ලංකාව වගේම ලෝකේ වටේම ඉන්නවා Fiverr එකෙන් මාසෙකට ලක්ෂ ගණන් උපයන අය. ඔබට මාසෙකට කීයක් උපයන්න පුළුවන්ද කියන එක තීරණය වෙන්නේ ඔබගේ දක්ෂතාවය සහ නිර්මාණශිලිත්වය මත. කිසිදු විශේෂ කුසලතාවයක් නැතුව උනත් ලක්ෂගනන් උපයන්න පුළුවන් නිර්මාණශීලී කුමෝපායන් තියෙනවා.

පහළ ඇති screenshot එකෙන් දළ අදහසක් ගන්න පුළුවන් ඇත්තටම කියක් උපයන්න පුලුවන්ද කියල. මතක තියාගන්න මීට වඩා තව දහස්ගානක් උනත් උපයන්න ඕනෑතරම් අවස්ථාවන් තියෙනවා. මේ පොඩි උදාහරණයක් විතරයි!

 Fiverr
 Deshboard
 Messages
 Orders
 Gigs
 Analytics
 Earnings
 Community
 More
 Switch to Buying
 ©
 \$52.50

 Earnings
 Expected Earnings: \$240

 Net Income
 Withdrawn
 Used for Purchases
 Pending Clearance
 Available for Withdrawal

 \$6,842.50
 \$6,713
 \$5
 \$60
 \$62.50

රුපියල් වලින් කීයද කියල බලාගන්න මෙතන click කරන්න

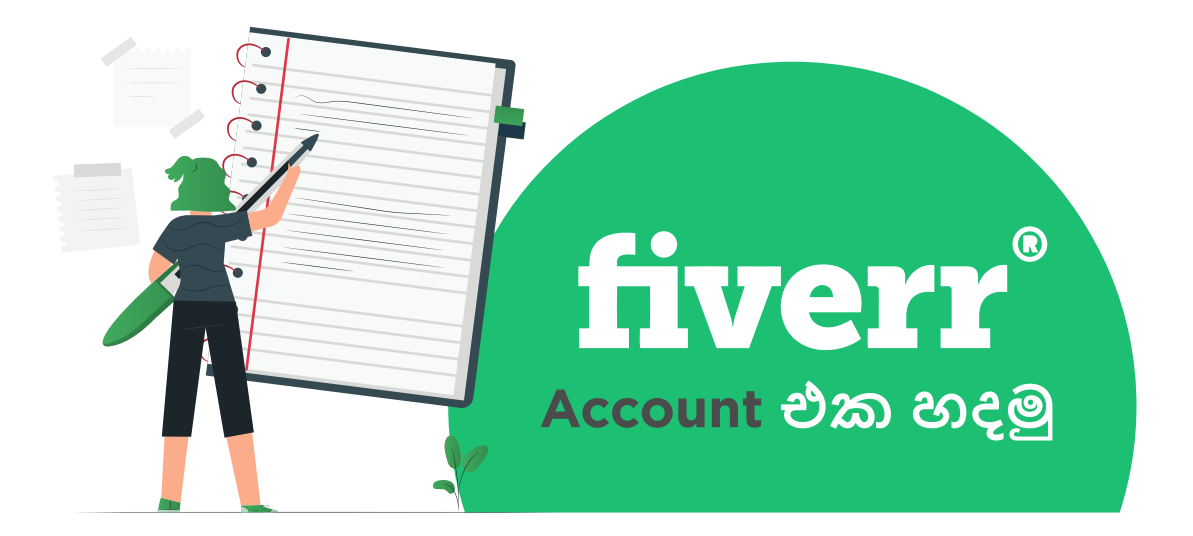

## Account එක හදන්න කලින් මේ ටිකත් දැනගන්න.

මුලින්ම ඔයා කරන්න ඕන Fiverr එකේ ඔයා මොනවද කරන්නෙ කියල Plan කරන එක. ඒකට ඔයා දැනගන්න ඕන ඇත්තටම ඔයාට මොනවද කරන්න පුලුවන් කියල. ඒකට ඔයා කරන දේට දඤ වගේම ආස වෙන්නත් ඕන. මේ දෙකෙන් තමා ඔයාට මේ වැඩේ කරගෙන යන්න ආසාවක් ඇති වෙන්න.

ඊලඟට ඔයා Account එකට Username එකක් දාන්න short , Creative වගේම ඔයාගෙ service එකට ගැලපෙන නමක් හදාගන්න. (උදාහරණයක් විදිහට ඔයා Logo design කරන කෙනෙක් නම් Username එක Boss studio කියල දාන්න පුලුවන්.)

මේ වැඩේට ඔයා ඔයාගෙ පරණ email එක use කරන්නෙ නැතුව අලුත් email එකක් හදාගන්න ඔයා හදපු username එකම Use කරලා. ( Ex: attrex@gmail.com)

එක Account එකක් විතරක් හදන්න, ඒ වගේම IP, country වෙනස් කරල Account හදන්න යන්න එපා.විවිධ Internet connection පාවිචචි කරල Log වෙන්න යන්නත් එපා.එක පාරම හොඳට හිතල Account එක හදන්න.

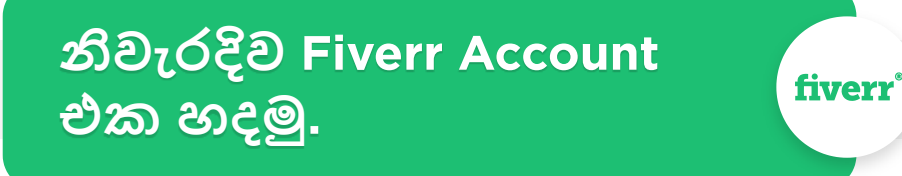

Account එක හදන එක ලේසි වැඩක්. ඒඋනාට මන් අර කලින් කිව්ව දේවල් ටික ගැන සැලකිලිමත් වෙන්න ඕන. ඒ දේවල් වලින් තමා Account එකේ තියන Quality එක වැඩි වෙන්නෙ.

ඔයාලට පුලුවන් www.fiverr.com කියන site එකට ගිහින් උඩම තියන Join කියන එක හරහා Account එකක් Create කරගන්න.

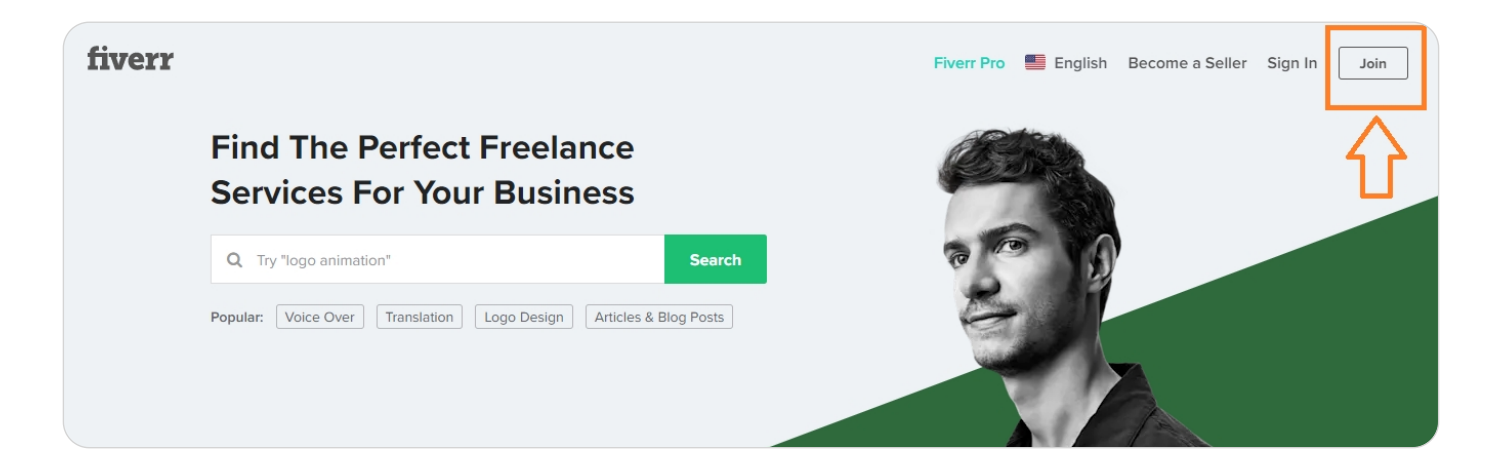

• Join කියන එක Click කරහම පහල තියන Box එක open වෙනව, ඒකට කලින් හදාගත්ත email එ ක දීල Continue Click කරන්න.

|        | Join Fiverr                                 |  |  |  |  |
|--------|---------------------------------------------|--|--|--|--|
| f      | Continue with Facebook                      |  |  |  |  |
| G      | G Continue with Google                      |  |  |  |  |
|        | OR                                          |  |  |  |  |
| Enter  | your email                                  |  |  |  |  |
|        | Continue                                    |  |  |  |  |
| By joi | ning I agree to receive emails from Fiverr. |  |  |  |  |
|        | Already a member? Sign In                   |  |  |  |  |

• දැන් තව Box එකක් Open වෙනව, ඒකට කලින් හිතපු Username එක දීල Strong Password එකකුත් දීල Join Button එක Click කරන්න.

|              | Join Fiverr                                                                                                    |
|--------------|----------------------------------------------------------------------------------------------------|
| C            | hoose a Username                                                                                                |
| C            | noose a Password                                                                                                |
| 8 ch<br>Iowe | aracters or longer. Combine upper and<br>ercase letters and numbers.                                            |
|              | Join                                                                                                    |
|              | By joining, you agree to Fiverr's <b>Terms of Service</b> ,<br>as well as to receive occasional emails from us. |
|              | Already a member? Sign In                                                                                       |

• දැන් ඔයා Sign වෙන්න Use කරපු Email එකට Fiverr එකෙන් Email එකක් එවල ඇති ඒකෙ කොළ පාටින් තියන Activate Your Account කියන එක Click කරන්න. දැන් ඔයා ඒක හරහා එන්නෙ ඔයා Log වෙලා ඉන්න Fiverr එකටම තමා. දැන් ඔයාගෙ Account එක Active Successfully Activated කියල කොළ පාට Bar එකකින් පෙන්නව.

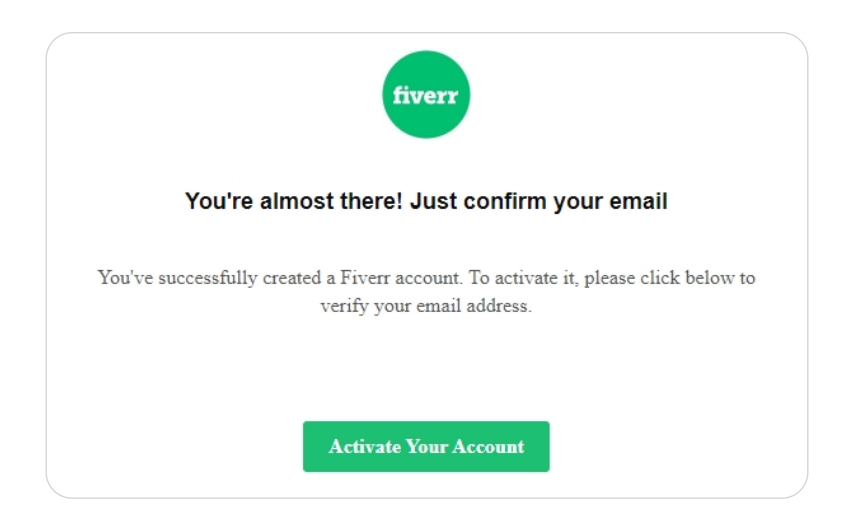

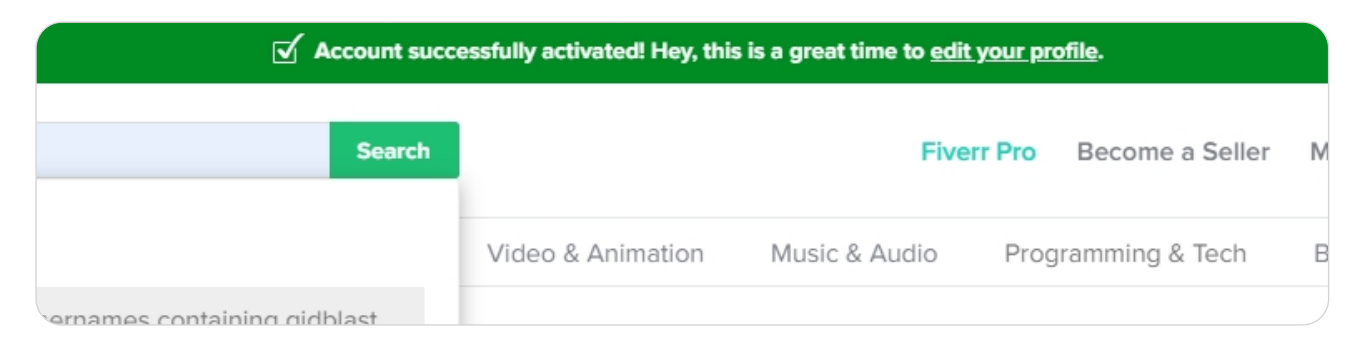

• දැන් කොළ පාට Bar එකේ තියන Edit your Profile කියන එක Click කරන්න.

• ඊලඟට එන Page එකේ ඔයාගෙ සම්පූර්ණ නම දාල Save Changes , Click කරන්න.

|                                                                                          | Need to update your public profile? Go to My Profile |
|------------------------------------------------------------------------------------------|------------------------------------------------------|
| FULL NAME                                                                                |                                                      |
| EMAIL                                                                                    | s*****i@gmail.com                                    |
| ONLINE STATUS •<br>When online, your Gigs are visible under the<br>Online search filter. | GO OFFLINE FOR *                                     |
|                                                                                          | Save Changes                                         |

• ඊලඟට ඔයාලගෙ Account එකේ ඉතිරි වැඩ ටික කරගන්න, දකුණු පැත්තෙ ඔයාලගෙ User Account එක පෙන්නන Circle එකට ගිහින් Settings වලට යන්න. ඊට පස්සෙ ඒකෙ Billing Information වලට යන්න. දැන් මේ Details ටික Fill කරල Save Changes Click කරන්න.

| e a Seller M | essages Saved Orders    |
|--------------|-------------------------|
|              | Profile                 |
|              | Dashboard               |
|              | Manage Requests         |
|              | Post a Request          |
|              | Refer & Get up to \$100 |
|              | Fiverr for Business NEW |
|              | Settings                |
|              | English • \$USD         |
|              | Help & Support          |
|              | Logout                  |
|              | -                       |

| Billing Information                   |                           |              |
|---------------------------------------|---------------------------|--------------|
| The following information will be dis | played on your invoices:  |              |
|                                       |                           |              |
| COMPANY NAME                          |                           |              |
| COMPANY NAME                          |                           |              |
| FULL NAME                             |                           |              |
|                                       |                           |              |
|                                       |                           |              |
| COUNTRY                               | Sri Lanka                 | T            |
| DECION / STATE / DOWINCE              |                           |              |
| REGION / STATE / PROVINCE             |                           |              |
| ADDRESS                               |                           |              |
|                                       |                           |              |
| CITY                                  |                           |              |
| ZIP CODE                              |                           |              |
|                                       |                           |              |
|                                       |                           |              |
| VAT ID for European countries         |                           |              |
|                                       |                           |              |
|                                       | Sond mo invoico via omail |              |
| INVOICES                              | jena me invoice via email |              |
|                                       | ſ                         | Save Changes |

• ඊලඟට අපේ Seller Profile එක හදාගන්න ඕන.Fiverr එකේ සාර්ථක වෙන්න ඕන නම් මේක වැදගත්. ඒ නිසා ඒකට හොඳ අවධානයක් යොමුකරන්න ඕන. දැන් දකුණු පැත්තෙ ඔයාලගෙ User Account එක පෙන්නන Circle එකට ගිහින් Profile වලට යන්න.

## දැන් අපි එකේ කොටස් වෙන වෙනම කතා කරමු.

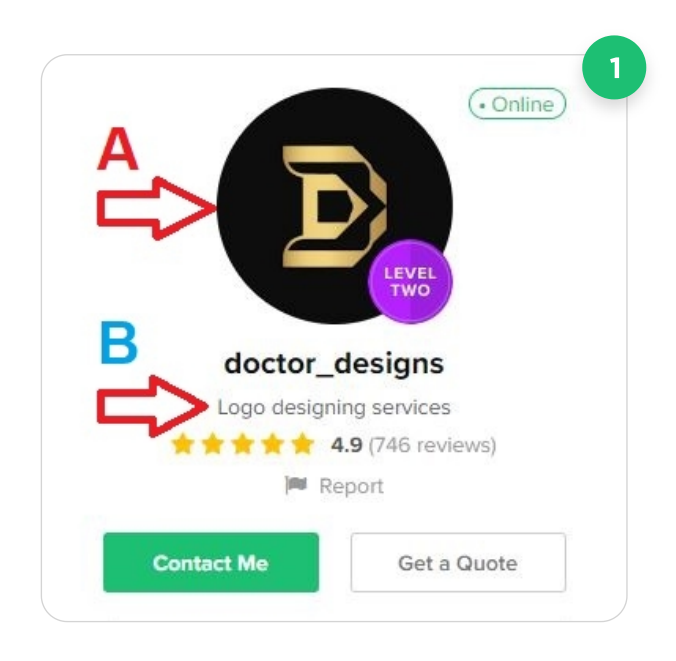

#### 1. Profile Picture - (A)

මේ Photo එක තමා අපෙත් Service එකක් ගත්ත එත කෙතෙක් මුලිත්ම දකිත්තෙ, ඒතිසා මේ Photo එක අපේ Service එකට ගැලපෙත විදිහටත්, Creative විදිහටත් දාත්ත ඕත.

2. What's your story in one line - (B) මේ කොටසට අපි මොනවද Service එක විදිහට දෙන්නෙ කියල. 3

5

#### Description

Tests Taken

Take a Test

Skill Tests BETA

Hey, We are doctor\_designs. We are a team of professional graphic designers with 5-year experience in designing creative, Minimal, professional and unique logos. Thank you for taking the time to look at our profile. We are level 2 seller on this platform. Our first Priority is our client satisfaction we hope you will enjoy to work with Us. 3. Description - මේ කොටසට ඔයා ගැන ව්ස්තරයක් කියන්න. ඒ යන්නෙ ඔයා කවුද?, ඔයා මොනවද කරත්නෙ? ඔයාගෙ සුදුසුකම්, ඔයාට කොච්චර අත්දැකීමක් තියනවද මේ Service එකට?, ඔයාගෙ Service එකෙ තියන විශේෂත්වය, මෙන්න මේ වගේ දේවල් ඔයා පැහැදිලිව සඳහන් කරන්න ඕන

| anguages       |   |
|----------------|---|
| Add Language   |   |
| Language Level | v |
| Cancel         |   |

Test your skills, earn more trust - Learn More

4. Languages - මෙතන English කියන කොටස තමගෙ නිපුණතාව අනුව Basic(සාමානාঃ),Conversational (කතාකරන්න පුලුවන්), Fluent(නිපුණ), Native(මවු භාශාව) තෝරන්න. තව Language එකක් පුලුවන් නම් Add new කියන එක හරහා ඒවත් Add කරගන්න පුලුවන්. වෙතත් Language එකක් පුලුවන් එක අමතර වාසියක් Russian, France, Italy අයගෙන් Orders ගන්න.

5. Tests Taken - මේක ඔයාගෙ skill එක test කරන්න දාල තියෙන්නෙ. මේ කරන එකෙන් ඔයාට වැඩි විශ්වාසයක් දිනාගන්න පුලුවන් වගේම services ගන්න අයට ඔයාව මනින්න පුලුවන් මිම්මක්. ඒ නිසා මේ test කරන්න අමතක කරන්න එපා. මේකෙ basic English test එකක් හැමෝටම දාල තියනවා.ඒ වගේම ඔයාගෙ service එකට ගැලපෙන test තෝරගෙන කරන්න.

|                                    | Facebook, Google හා a                    | අනෙකුත් කරන්න. ස | ඒ හරහා ඔයාට ඔයා ගැන වැඩි                      |
|------------------------------------|------------------------------------------|------------------|-----------------------------------------------|
| + Facebook                         | විස්තර පෙන්නන්න පුලුව                    | වත්.             |                                               |
| + Google                           |                                          | 7                | 7. Skills, Education,                         |
| + Dribbble                         | Skills                                   | Add New          | Certification - මේ කොටස<br>ධිත තියෙන්තෙ ඔයාගෙ |
| <ul> <li>Stack Overflow</li> </ul> | Add your Skills.                         |                  | Skills(හැකියාවන්),                            |
| Behance                            | Education                                | Add New          | Education(අධහාපනික<br>සුදුසුකම්) හා           |
| GitHub                             | Add your Education.                      |                  | Certification(සහතික)<br>ඉදිරිසත් තරත්ත මේ     |
| Vimeo                              |                                          |                  | ඉදිරිදිවර කාරවාවා.මේ<br>හරහාත් ඔයාට වැඩි      |
| • Twitter                          | Certification<br>Add your Certification. | Add New          | විශ්වාසයක් දිනාගන්න<br>පුලුවන්.               |

## දැන් අපි සාර්ථකව Fiverr Account එක Create කරගත්ත.

දැන් අපි පොඩ්ඩක් බලමු මොනවද මේ Fiverr Account එකේ තියෙන Levels කියල. Levels 4 ක් තියනවා.

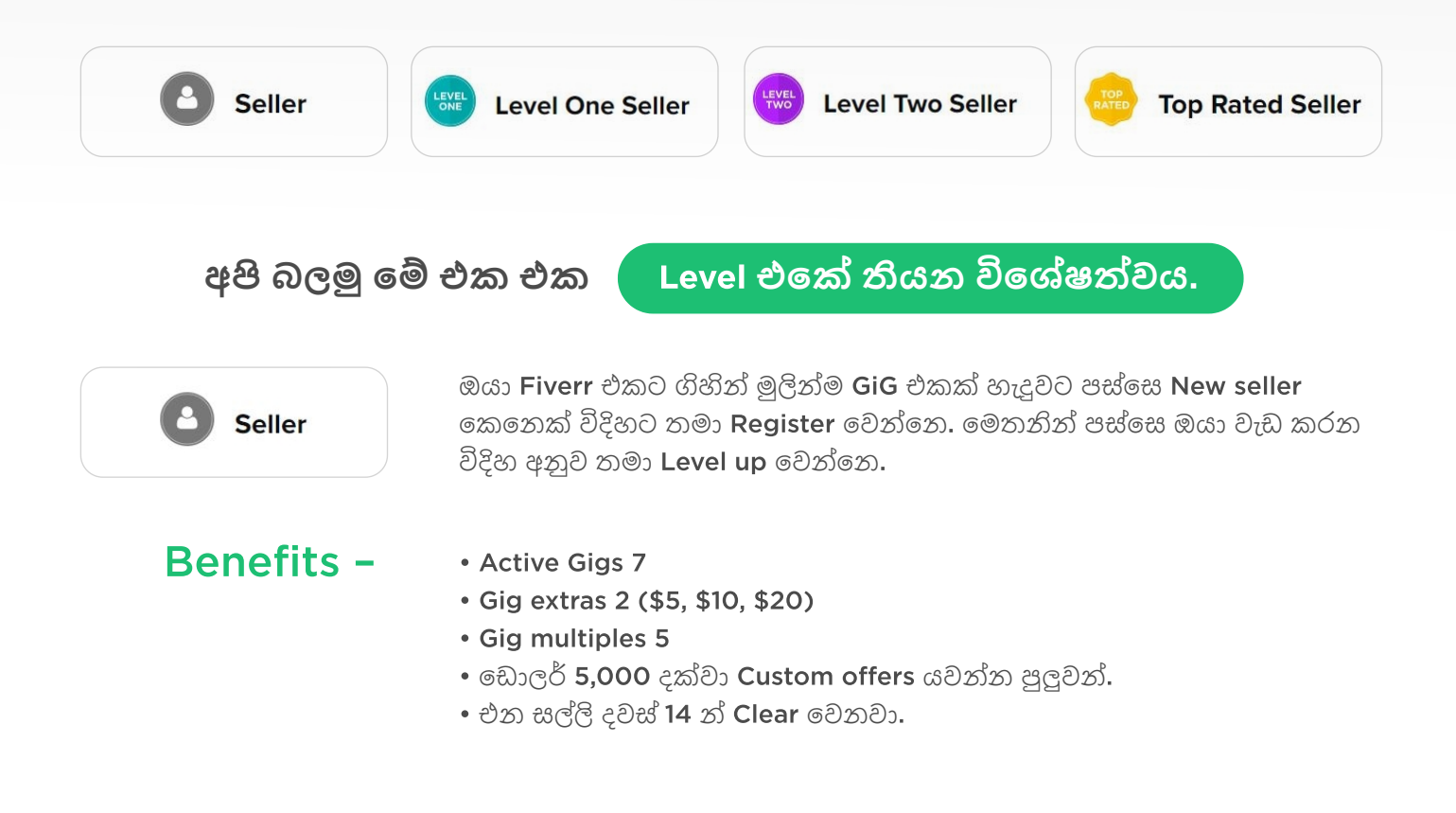

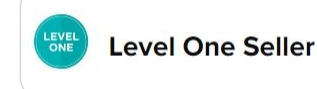

මේකට ඔයා මූලික දේවල් කිහිපයක් සපුරන්න ඕන.අන්තිම දවස් 60 Fiverr එක ඔයාගෙ Account එක Review කරල බලනකොට ඔයාගෙ Performance හොද නම් Fiverr එක ඔයාව level up කරනව. මේකට ඔයා seller කෙනෙක් විදිහට දවස් 60 ක් complete කිරීම, සම්පූර්ණ orders 10 ක් complete කිරීම, 400\$ ක වත් Earning එකක් තිබීම, දින 60 ක් තුල අවම 4.7 star rating එකක් තිබීම, දින 60 ක් තුල 90% ක response කිරීම, 90% ක order complete කිරීම, 90% ක on time deliver කිරීම හා දවස් 30 ක කාලයකදී warning කර නොතිබීම වැදගත් වෙනව.

### Benefits - • Active Gigs 10

- Gig extras 4 (\$5, \$10, \$20,40\$)
- Gig multiples 10
- ඩොලර් 5,000 දක්වා Custom offers යවන්න පුලුවන්.
- එන සල්ලි දවස් 14 න් Clear වෙනවා.
- Promotions කරන්න පුලුවන්.

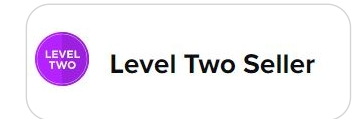

මේකට ඔයා seller කෙනෙක් විදිහට දවස් 120 ක් complete කිරීම, සම්පූර්ණ orders 50 ක් complete කිරීම, 2,000\$ ක වත් Earning එකක් තිබීම, දින 60 ක් තුල අවම 4.7 star rating එකක් තිබීම, දින 60 ක් තුල 90% ක response කිරීම, 90% ක order complete කිරීම, 90% ක on time deliver කිරීම හා දවස් 30 ක කාලයකදී warning කර නොතිබීම වැදගත් වෙනව.

#### Benefits - • Active Gigs 20

- Gig extras 5 (\$5, \$10, \$20,40\$,50\$)
- Gig multiples 15
- ඩොලර් 10,000 දක්වා Custom offers යවන්න පුලුවන්.
- එන සල්ලි දවස් 14 න් Clear වෙනවා.
- Promotions කරන්න පුලුවන්.
- Customer support එක වැඩි වෙනව.

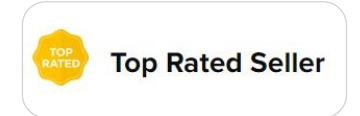

මේකට ඔයා seller කෙනෙක් විදිහට දවස් 180 ක් complete කිරීම, සම්පූර්ණ orders 100 ක් complete කිරීම, 20,000\$ ක වත් Earning එකක් තිබීම, දින 60 ක් තුල අවම 4.7 star rating එකක් තිබීම, දින 60 ක් තුල 90% ක response කිරීම, 90% ක order complete කිරීම, 90% ක on time deliver කිරීම හා දවස් 30 ක කාලයකදී warning කර නොතිබීම වැදගත් වෙනව.

Benefits -

- Active Gigs 30
- Gig extras 6 (\$5, \$10, \$20,40\$,50\$,100\$)
- Gig multiples 20
- ඩොලර් 10,000 දක්වා Custom offers යවන්න පුලුවන්.
- එන සල්ලි දවස් 7 න් Clear වෙනවා.
- Promotions කරන්න පුලුවන්.
- VIP Customer support

## GIG එකක් හදන්න කලින් මේ ටිකත් දැනගන්න.

1. මුලින්ම ඔයා හොයාගන්න ඕන වැඩියෙන්ම ඉල්ලුම තියන GIGS මොනවද කියල.ඒකට ඔයා Fiverr එකේ තියන High Rating GIGS මොනවද කියල Search කරල බලන්න ඕන.එතකොට ඔයාට Idea එකක් ගන්න පුලුවන්.

 හදන GIG එක Unique වෙන්න ඕන. ඒ කියන්නෙ තමගෙම නිර්මාණයක් වෙන්න ඕන.අනිත් අයගෙන් Ideas අරගෙන ඔයාම Creative විදිහට GIG එක හදන්න ඕන.

3. GIG එකේ Quality එක අනුව තමා ඔයාට Order එකක් එනවද තැද්ද කියල තීරණය වෙන්නෙ. ඒ නිසා හොඳට වෙලාව අරගෙන කලබල නොවී නිවැර්දිව පැහැදිලිව GIG එක හදන්න, Future Investment එකක් කියල හිතල එක කරන්න.

4. ඔයාට පැය 2-3 ක් වගේ ඇතුලත Deliver කරන්න පුලුවන් GIG එකක් දාන්න පුලුවන්නම් ගොඩක් හොඳයි.

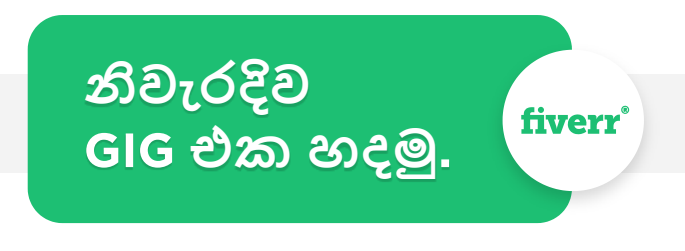

මුලින්ම ඔයාගෙ Fiverr Account එකට Log වෙලා, දකුණු පැත්තෙ උඩම Switch to Selling කියන එකට ගිහින්, උඩම තියන GIGS කියන එකට යන්න.

| fiverr        | Q Find Services         | Search                |                   | Fiverr Pro Comm | nunity Messages <sup>®</sup> Sav | red Orders | Switch to Sel | ling   |
|---------------|-------------------------|-----------------------|-------------------|-----------------|----------------------------------|------------|---------------|--------|
| Graphics & De | esign Digital Marketing | Writing & Translation | Video & Animation | Music & Audio   | Programming & Tech               | Business   | Lifestyle     | Indust |
| fiverr        | Dashboard Messages*     | Orders Gigs Analytic  | s Earnings Con    | nmunity More    |                                  |            | Switch to I   | Buying |
|               | (•Online                | Upgrade Your Bus      | iness             |                 |                                  |            |               |        |

දැන් Open වෙන Page එකේ Create a New GIG කියන එක Click කරන්න

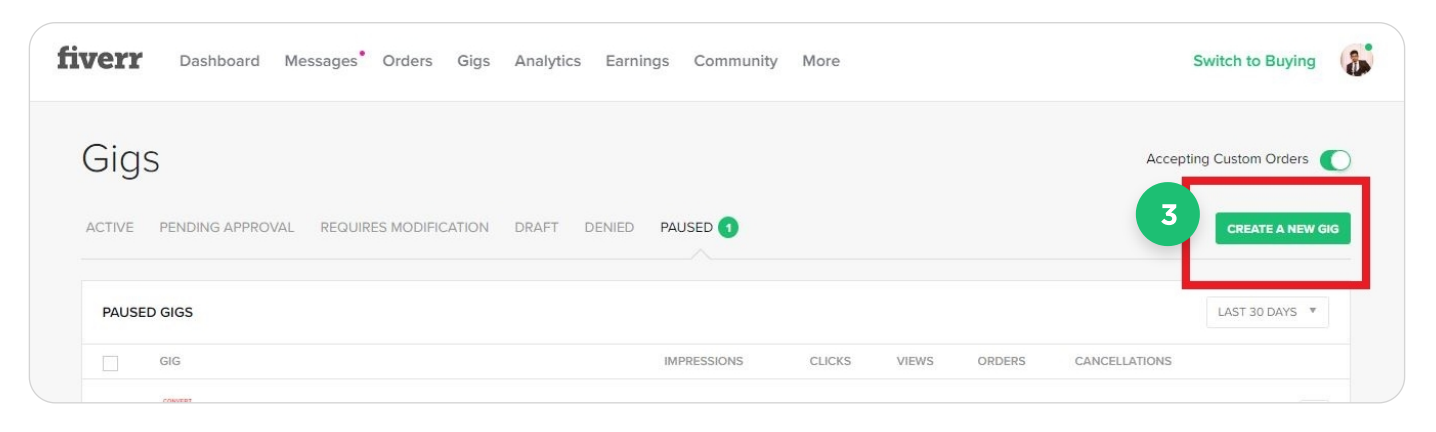

දැන් අපි ඊලඟට කරන දේවල් ටික පිලිවෙලින් බලමු.. GIG TITLE
1
I Will create modern and luxury logo design
Just perfect 36/ 80 max
CATEGORY
(GRAPHICS & DESIGN \* LOGO DESIGN \*
COGO DESIGN \*
CIGO DESIGN \*
CIGO DESIGN \*
CIGO DESIGN \*
CIGO DESIGN \*
CIGO Animation > Logo Animation
Graphics & Design > Logo Animation
Graphics & Design > Business Cards & Stationery

1. GIG Title - මෙතන ඔයා දෙන Service එක ගැන Title එකක් දෙන්න ඕන. හැබැයි ඒ එක මුලු GIG එක ගැනම IDEA එකක් එන Short & Clear එකක් වෙන්න ඕන. අපේ Service එක මොකක්ද කියල දැක්ක ගමන් අවබෝධ වෙන්නෙ ඕන.

උදාහරණයකට ඔයා LOGO Design කරන කෙනෙක් නම්, ඔයාට කියන්න පුලුවන් "මම නවීන වගේම සුපිරි LOGO Design කරනව කියල.එහෙනම් ඔයාට මේ විදිහට දාන්න පුලුවන්.

#### "I will create modern and luxury logo design"

2. Category - GIG එකට අදාල category එක නිවැරදිව කරන එක අනිවායීයෙන් කරන්න ඕන. ඒ වගේම Sub category එකත් නිවැරදිව Fill කරන්න ඕන. මේකෙන් තමා ඔයාගෙ GIG එක Target audience එකට නිවැරදිව පෙන්නන්නෙ. ඒ නිසා මේක ඔයාට Orders එන එක තීරණය කරන දෙයක්.

| 3                | STYLE             | Select the style of the logo you design:         Not Defined         3D         Versatile         Vintage/Retro         Hand-Drawn         Mascot/Cartoon         Flat/Minimalist         Watercolor/Feminine |
|------------------|-------------------|----------------------------------------------------------------------------------------------------|
| 4<br>SEARCH TAGS | O LUXURY O MODERN | CREATIVE 3D                                                                                                    |
|                  | 6                 | 5 taos maximum. Use letters and numbers on                                                                                                    |

3. GIG METADATA - මේකෙන් ඔයාගෙ GIG එක create කරන Style එක සහ Final product එක deliver කරන File Format එක තෝරන්න.

4. Search TAGS - Fiverr එකේ search කරන Buyers ලට නිවැරදිම GIG එක ලැබෙන්නෙ මේ TAGS වලින්. ඒ නිසා TAGS දාද්දි කල්පනාකාරී වෙන්නෙ ඕනෙ මොකද, හරි TAGS තිබ්බොත් විතරයි හරි Buyer ගාවට GIG එක යන්නෙ. මේකයි කරන්න තියෙන්නෙ ඔයා Buyer කියල හිතාගෙන ඔයා GIG එක Search කරයි කියල හිතෙන වචන TAGS විදිහට දාන්න.උපරිම TAGS 5ක් දාන්න පුලුවන් අවම 3යි, TAGS 5ම දාන්න පුලුවන් නම් හොඳයි.මොකද ඒක අපිට වාසී. උදාහරණයකට ඔයා Logo Designing GIG එකක් නන් හදන්නෙ මේ TAGs use කරන්න පුලුවන්.

LUXURY MODERN CREATIVE 3D

### දැන් "Save & Continue" කරන්න.

### දැන් අපි ඇවිල්ල ඉන්නෙ Scope & Pricing කියන කොටසට.

5. Scope & Pricing - මේ කොටසින් ඔයාගෙ GIG එක categories 3කට බෙදන්න පුලුවන්, Basic, Standard, Premium කියල. මේකෙදි ඔයාල කරන්න ඕන Basic සිට premium දක්වා ඔයාලගෙ GIG එකෙන් කරන Service එකේ quality එක සහ Additional facilities වැඩි වෙන විදිහට.

උදාහරණයක් විදිහට Basic සිට Premium දක්වා Delivery Time එක 12hr, 24hr, 36hr විදිහට දාන්න පුලුවන්. දැන් අපිට පුලුවන් වෙන්න ඕන තීරණය කරන්න අපේ Service එකත් එක්ක මේ තියන option වලින් මොනවද අපි දෙන්නෙ සහ නැත්තෙ කියල.

| Package            | \$15                                                                                 | \$65                                                                                                    | \$115                                                                                                    |
|--------------------|--------------------------------------------------------------------------------------|----------------------------------------------------------------------------------------------------|----------------------------------------------------------------------------------------------------|
|                    | Basic                                                                                | Standard                                                                                                    | Premium                                                                                                    |
|                    | BASIC LOGO DESIGN                                                                    | RECOMMENDED - MOST<br>SELLING PACKAGE                                                                            | COMPLETE PACKAGE -<br>PERFECT NEED 4 U                                                                           |
|                    | 2 Basic Logos +<br>Standard High Quality<br>Mockup - NO<br>COMPLEX OR<br>MASCOT LOGO | 2 HQ UltraQuality<br>Logos + AI EPS Vector<br>Source File + 3D<br>Mockup + VIP Support<br>+ 5 Social Media Cover | 3 ULTIMATE Logos + AI<br>- EPS PDF JPG PNG<br>File + 3D Mock-up + 5<br>Social Media Cover +<br>Stationery Design |
| ource File         | ~                                                                                    | *                                                                                                    | ~                                                                                                    |
| ogo Transparency   | ~                                                                                    | *                                                                                                    | ~                                                                                                    |
| igh Resolution     | ~                                                                                    | ~                                                                                                    | *                                                                                                    |
| D Mockup           | ~                                                                                    | ~                                                                                                    | ~                                                                                                    |
| Stationery Designs | 2                                                                                    | ~                                                                                                    | ~                                                                                                    |

| Social Media Kit                  | ~                                                     | ~      | ~         |
|-----------------------------------|-------------------------------------------------------|--------|-----------|
| My Vector File                    | ~                                                     | ~      | ~         |
| # of Initial Concepts<br>Included | 2                                                     | 2      | 3         |
| Revisions                         | 3                                                     | 5      | Unlimited |
| Delivery Time                     | <ul> <li>3 days</li> <li>1 day<br/>(+\$30)</li> </ul> | 1 day  | 1 day     |
| Total                             | \$15                                                  | \$65   | \$115     |
|                                   | Select                                                | Select | Select    |

| dd E | Extra Services          |                      |          |              |      |   |
|------|-------------------------|----------------------|----------|--------------|------|---|
| ~    | Extra fast delivery     |                      |          |              |      |   |
|      | Basic                   | l'll deliver in only | 1 DAY    | for an extra | \$5  | v |
|      | Standard                | l'll deliver in only | 2 DAYS   | for an extra | \$10 | ٣ |
|      | Premium                 | l'll deliver in only | 3 DAYS 🔻 | for an extra | \$15 | ٣ |
|      | Additional Revision     |                      |          |              |      |   |
|      | Additional Logo Concept |                      |          |              |      |   |
|      | Source File             |                      |          |              |      |   |
|      | Logo Transparency       |                      |          |              |      |   |
|      | High Resolution         |                      |          |              |      |   |
|      | 3D Mockup               |                      |          |              |      |   |

ඔයාට අවශානත්ම් පුලුවන් Add Extra Services හරහා සමහර options අමතර මුදලක් අය කරල දෙන්න.හිතන්න අපි මොනවහරි Item එකක් Customer ට ship කරනව කියල ඒකෙ Shipping Fee එක අපිට පුලුවන් මෙතන Add කරන්න.ඊට අමතරව අමතර දෙනකොටත් මේක කරන්න පුලුවන්.

## දැන් "Save & Continue" කරන්න. දැන් අපි එන්නෙ Description & FAQ කියන කොටසට.

6. Description & FAQ - ඔයාගෙ Description එකෙන් තමයි Buyer තීරණය කරන්නෙ ඔයාට Order එකක් දෙනවද නැද්ද කියල. ඒ නිසා ඔයා හොඳටම මේ Description එක හදන්න ඕනෙ, ඒ නිසා මේ දේවල් Add කරන්න description එක හදනකොට.

- මේ GIG එකෙන් කරන්නෙ මොකක්ද?
- ඕයාගෙ GIG එක කොහොමද අතිත් අයගෙ GIG වලින් වෙනස් වෙන්නෙ?
- Buyer ට ලැබෙන වාසි.
- ඔයාගෙ service එකේ තියන quality එක.

ඔයාට පුලුවන් GIG Extras ගැන එහෙමත් Description එකේ කියන්න. කොහොමහරි වෙන්නෙ ඕන Buyer ට ඔයාගෙ Service එක ගැන විශ්වාසයක් අතිවෙන එක මේ Description එක හරහා.

ඒකට ඔයා කරන්න ඕන ඔයා ඔයාගෙ Field එකේ පොරක් කියල පෙන්නන එක. ඒකට ඔයා English හොඳට use කරන්න ඕන, ඒකට ඕනනම් වෙන කෙනෙක්ගෙන් Support එක ගන්න.

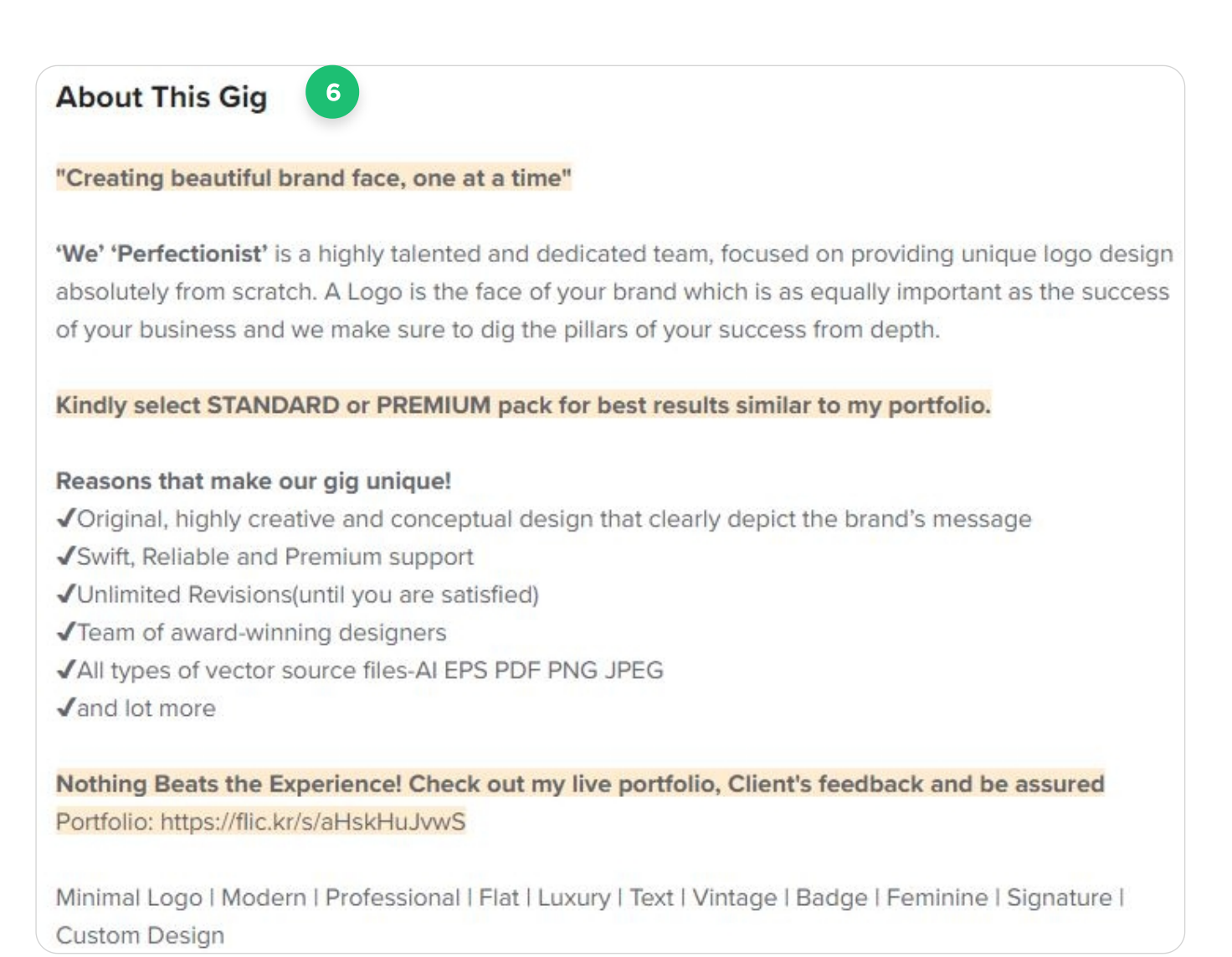

FAQS කියන්නෙ Buyers ල වැඩිපුරම අහයි කියල හිතන පුශ්න අපි කලින් හිතල දාන එකට, මන් උදාහරණ කිහිපයක් දාල තියනව ඒකටත්.

| FAQ                                  |   |
|--------------------------------------|---|
| What is included in \$15 basic gig ? | > |
| How Premium Package is Beneficial?   | > |
| What does '2 Logo Design mean' ?     | > |
| What is needed to get started ?      | > |
| What is Vector/Source file?          | > |

### Description සහ FAQs යන දෙකම Complete කලා නම්, Save & Continue දෙන්න.

### දැන් ඔයා එන්නෙ Requirements කියන කොටසට.

7. Requirements - මේකෙ තියෙන්නෙ Buyer කෙතෙක් ඔයාගෙ GIG එක Order කරහම, එක Complete කරන්න Buyer ගෙන් ඕන දේවල් හා දැනගන්න ඕන දේවල්. මේ Requirements ගෙන් Free text, Multiple answer හා Attached files ලෙස ආකාර 3කින් ගන්න පුලුවන්.

| EQUIREMEN   | т #2 7          |                     |                            |
|-------------|-----------------|---------------------|----------------------------|
|             |                 |                     | , or background materials. |
|             |                 |                     |                            |
|             |                 |                     | 0/450 Characters           |
|             | Free Text       | Answer is mandatory |                            |
| inswer Type |                 |                     |                            |
| nswer type  | Multiple Answer |                     | Cancel                     |

## මේ විදිහට මේ දේවල් Add කරල Save & Continue දෙන්නෙ පුලුවන් දැන් අපි එන්නෙ Gallery කියන කොටසට.

8. Gallery - මේ කොතටසත් ඉතාම වැදගත් කොටසක්. මේකෙ පුධාන කොටස් 3ක් තියනව GIG Photos, GIG video, GIG PDFs කියල.

ඔයාගෙ GIG එකට පෙනුම එන්නෙ මේ Gallery කියන කොටසින්, අපිට Buyers ල Attract කරගන්න ඕන නම් මේ කොටස් ටික ලස්සනට, පිලිවෙලට දාන්න ඕන.

| and photos that describe or are relat   | (1        |  |  |
|-----------------------------------------|-----------|--|--|
| bau priotos triat describe of are relat | your oig. |  |  |
|                                         |           |  |  |
|                                         |           |  |  |
|                                         |           |  |  |
| Drag a Photo or                         |           |  |  |
| Browse                                  |           |  |  |
|                                         |           |  |  |

ඒකෙනුත් Gig photos වලට පුධාන තැනක් එනව. ඔයාට පුලුවන් GIG photos 3ක් දාන්න. මේ Photos වලින් ඔයාගෙ Service එක හොඳට කැපිල පේන්න ඕන, ඒ වගේම High quality photos කරත්න ඕන. ඔයාට පුලුවත් මේ ගැන Idea එකක් ගන්න Fiverr එකේ ඉන්න අනෙක් Sellers ලව Study කරන්න, ඊට පස්සෙ ඔයාටම Identical Photos ටිකක් Create කරගන්න.

මේ දාන photos වල resolution එක අවම 550 pixel \* 370 pixel (Width & height) වෙන්න ඕන, එක වැඩිවෙන තරමට හොඳයි.

ඒ වගේම photos වල Format එක JPEG, JPG, PNGවලින් තියෙන්න ඕන.

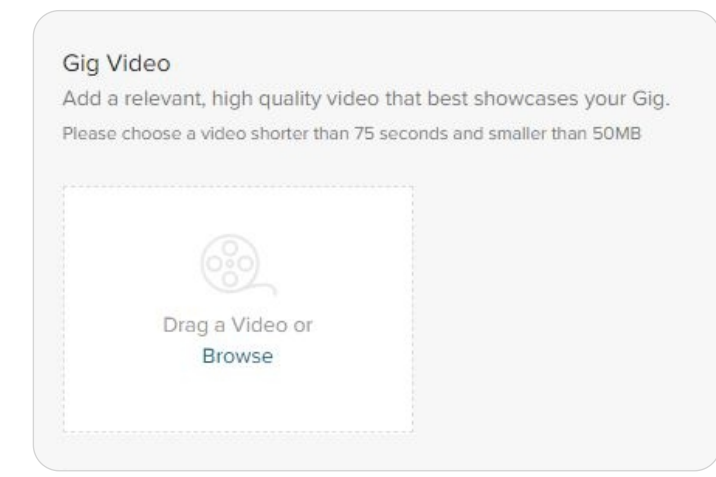

ඊලඟ කොටස තමයි GIG video එක. මේකෙන් පුලුවන් ඔයාගෙ GIG එකට Buyersල එන එක 40% කින් වැඩි කරන්න.මොකද Photos කිහිපයකට වඩා එක Video එකකින් ස්ම්පූර්ණ විස්තරයක් Buyersලට දෙන්න පුලුවන්. ඒ නිසා මහන්සි වෙලා ලස්සනට, Creative විදිහට ඒ වගේම High Quality Video එකක් හදන්න.මේ Video එක තත්පර 75 කට සහ 50mb වලට නොවැඩි විදිහට හදන්න.ඒ වගේම ඔයාල දාන එකට තියෙන්න ඕන.

| Gig PDFs                                                                   | (0/2)                 |
|----------------------------------------------------------------------------|-----------------------|
| We only recommend adding a PDF file if it further clarifies the service ye | ou will be providing. |
|                                                                            |                       |
|                                                                            |                       |
|                                                                            |                       |
|                                                                            |                       |
| Drag a PDF or                                                              |                       |
| Browse                                                                     |                       |
|                                                                            |                       |

ඊලඟට ඔයාල මේ GIG එක ගැන තව තියනDetails PDF එකක් විදිහට දෙන්න පුලුවන්. ඒවගේම මතක තියාගන්න මේ PDF එකේ Quality එකත් ඔයාලට Orders එන්න බලපානව. මේ දේවල් ටික ඔක්කොම කලානම්, මෙන්න මේ එකට එකක් දාන්න. මෙතනින් කියන්නෙ ඔයා මේ Upload කරපු දේවල් ඔයාම Create කරපු දේවල් කියල Confirm කරනව කියල සහ වෙනකෙනෙක්ගෙන් copy කරල නැහැ කියල. මේ නිසා ඔයාම Create කරපු දේවල් විතරක් මේකට දෙන්න.

I declare that these materials were created by myself or by my team and do not infringe on any 3rd party rights. I understand that the illegal use of digital assets is against Fiverr's Terms of Service and may result in blocking my account.
Save & Continue

දැන් Save & Continue දෙන්න.

දැන් ඉතින් GIG එක හදල ඉවරයි. දැන් තියෙන්නෙ GIG එක Publish කරන්න. ඒක Publish GIG කියන එක හරහා කරන්න පුලුවන්.

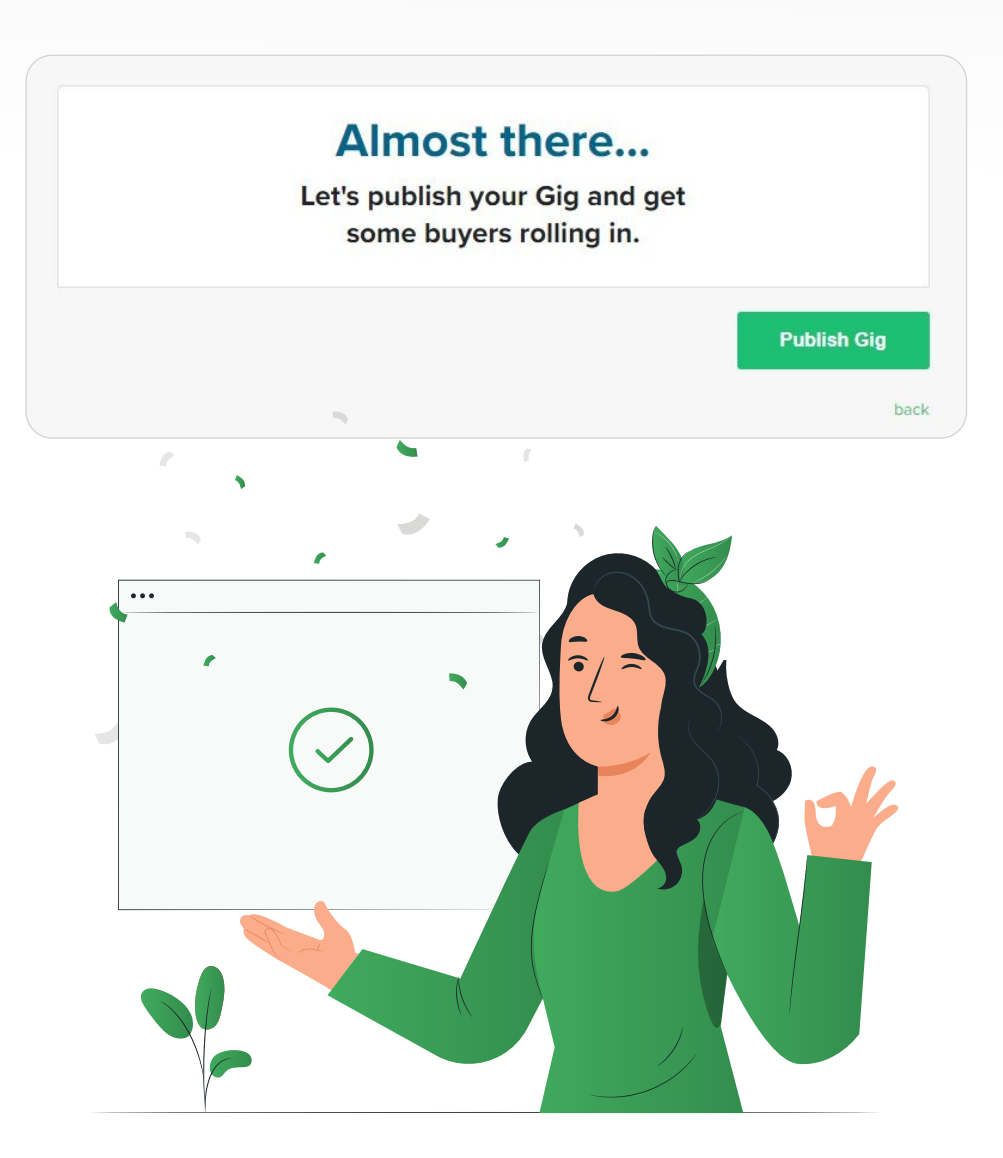

## හරි අපි අපේ එක සාර්ථකව Publish කරා. දැන් අපි බලමු අපේ එක Publish කරාට පස්සෙ තියෙන්න පුලුවන් GIG status මොනවද කියල.

- Active මේ GIGs Fiverr එකේ Buyers ලට Buy කරන්න පුලුවන් විදිහට තියනව.
- Pending Approval මේ කියන්නෙ මේ GIG එක Fiverr එකේ Approval එක හම්බ වෙනකන් තියනව කියන එක. බොහෝ වෙලවට මෙහෙම වෙන්නෙ ඔයා GIG එකට Video එකක් Upload කරල තියනවනම්.
- Requires Modification මේ එක එකෙන් කරල තියෙන්නෙ එකෙ වෙනස්කමක් කරන්න අවශාවෙනව.
- Draft හදල දැනට Publish කරල නැති GIGs
- Denied ඔයාගෙ GIG එක Fiverr එකේ Policies සහ Requirements වලට අනුකූල නැති Video සහ විවිධ හේතු නිසා තමයි ඔයාගෙ GIG එකට මෙහෙම වෙන්නෙ.
- Paused මේ GIGs දැනට ඔයාට available නැහැ. නමුත් Fiverr එකෙන් Approve කරගෙන Publish කරන්න පුලුවන්.

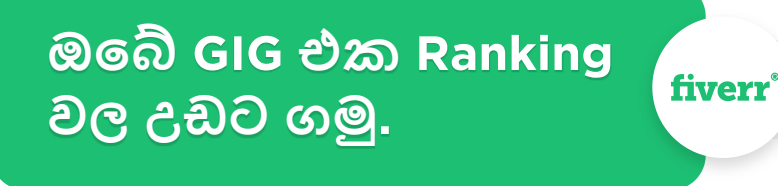

ඇත්තටම GIG එකක් හදල Publish කලා කියල දවසින් දෙකෙන් අපිට Orders එත්තෙ නෑ. ඒකට අපි ටිකක් මොලේ පාවිච්චි කරන්න ඕන. Impressions, Clicks, Views, Orders, Positive reviews නැතුව අපිට Orders ගන්න අමාරුයි. ඒකට කරන්න තියෙන්නෙ මේ දේවල් අපිම අපේ එකට අරන් දෙන එක. ඒකට ඔයාට පුලුවත් Dummy Fiverr account එකක් Create කරගෙන ඔයාගෙ GIG එක දෙපාරක් BUY කරන්න.ඊට පස්සෙ හොඳ Positive review දෙකක් දෙන්න පුලුවන් ඔයාගෙ GIG එකට.

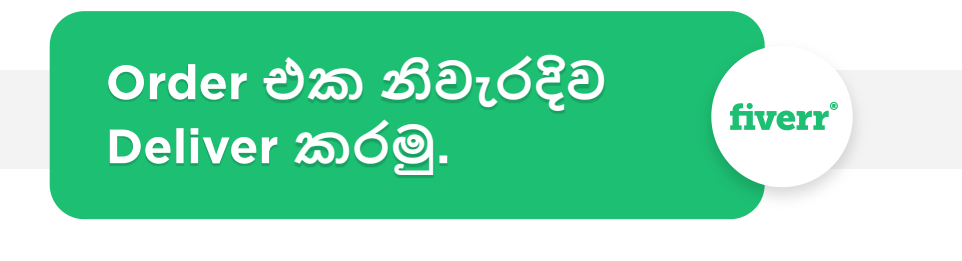

Buyer කෙනෙක්ගෙන් ඔයාට Order එකක් ආපුවහම Email එකකින් ඒක දැනුම් දෙනව, ඒ වගේම Order ඒක Fiverr එකෙනුත් බලාගන්න පුලුවන්.

| ctive Orders - 11 (\$1,8 | 55)                     |                |                     | All Orders 🔻     |
|--------------------------|-------------------------|----------------|---------------------|------------------|
|                          | BrianMcKenzie           | Price          | Delivery Time       |                  |
| Servora                  | View Order              | \$325          | Ø 2 days late       |                  |
| Vou're running late. De  | liver now to avoid nega | [              | Deliver Now         |                  |
| Servom.                  | RogerSoto<br>View Order | Price<br>\$325 | Due in<br>Ø 4h, 23m |                  |
| You've received a new o  | orderf. Check it out.   |                | [                   | View Requirments |
|                          | GlenDelgado             | Price          | Due in              |                  |
| Seivom                   | View Order              | \$325          | Ø 5d, 22h           |                  |
|                          |                         |                | F                   |                  |

Buyer Order එක දාල, Order requirements Submit කරාට පස්සෙ Order එක Deliver කරන්න තියන වෙලාව Countdown වෙන්නෙ පටන් ගන්නව. ඔයා අන්තිම වෙනකන් ඉන්න එපා පුලුවන්තරම් ඉක්මනට Order එක Deliver කරන්න.

| e a Quick Response 🔻                     | Last seen 4 hours ago   Local time 🚫 Wed 14:4 |
|------------------------------------------|-----------------------------------------------|
| Type your message here                   |                                               |
| Offer More Extras                        | 0/2500 🕑 [                                    |
| V Lwill                                  |                                               |
| For an extra \$ and an additional O DAYS | ~                                             |
| Expected Duration: 0 days                | Total: \$0                                    |
|                                          | Send                                          |

මුලින්ම ඔයාල කරන්න ඕන Buyer එවපු Details හොඳට කියවන එක, ඊටපස්සෙ ඒ Details මදිනන් ඔයාට පුලුවන් Buyerට Message එකක් දාල අමතර Details ඉක්මනට ඉල්ලගන්න. මොකද හොඳ Order එකක් Deliver කරන්න Buyerගෙ Requirements හොඳට අවබෝධකරගන්න ඕන Buyer කියපු විදිහට Order එක Complete කරල Deliver Now කියන එක හරහා Buyer ට Order එක යවන්න. ඊටපස්සෙ ඔයා හොඳට Service එක දුන්නනම් Buyer ට කියන්න ඔයාට 5 star rating එකක් එක්ක හොඳ Feedback එකක් දෙන්න කියල.

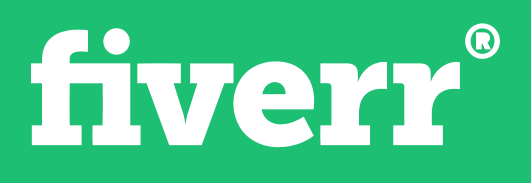

## හොයපු සල්ලි අතට ගමු.

| err | Dashboard         | Messages      | Orders     | Gigs Analytics       | Earnings | Community       | More |                       |       | Switch to Buying         | c.                 | \$62.50 |
|-----|-------------------|---------------|------------|----------------------|----------|-----------------|------|-----------------------|-------|--------------------------|--------------------|---------|
| E   | arning            | S             |            |                      |          |                 |      |                       |       | Expected Earn            | ings: <b>\$240</b> |         |
|     | Net Inc<br>\$6,84 | 2.50          |            | Withdrawn<br>\$6,713 |          | Used for Purcha | ises | Pending Clear<br>\$60 | rance | Available for Withdrawal |                    |         |
| WIT |                   | aypal Account | Bank Trans | fer Fiverr Revenue   | Je Card  |                 |      |                       |       | Expor                    | t to CSV           |         |
|     |                   |               |            |                      |          |                 |      |                       |       |                          |                    |         |

දැන් අපි හිතමුකො කොහොමහරි සල්ලි හෙව්ව කියල, කොහොමද සල්ලි Withdraw කරන්නෙ. ඒකට ඔයාල යන්න ඕන Earnings කියන කොටසට. එතන Available for withdraw විදිහට තියන amount එක ඔයාට withdraw කරන්න පුලුවන්. ඔයාට එතන කුම 3 ක් තියනව සල්ලි Withdraw කරන්න පුලුවන්.

Paypal Account - ඔයාට පුලුවන් ඔයාගෙ Paypal Account එක Fiverr එකට Link කරල සල්ලි Withdraw කරන්න. ඒකට ඔයාලට Paypal Account එකක් තියෙන්න ඕන.

#### **Bank Transfer**

Fiverr Revenue Card - Fiverr Revenue card එක කියන්නෙ Payoneer Card එකටම තමයි. වෙනසකට තියෙන්නෙ ඒක සමඟ සමබන්ධ වෙලා තියන එක. ඔයාට දැනට Card එකක් නැත්නන් Fiverr හරහා අලුතෙන්ම එකක් Apply කරන්න පුලුවන්

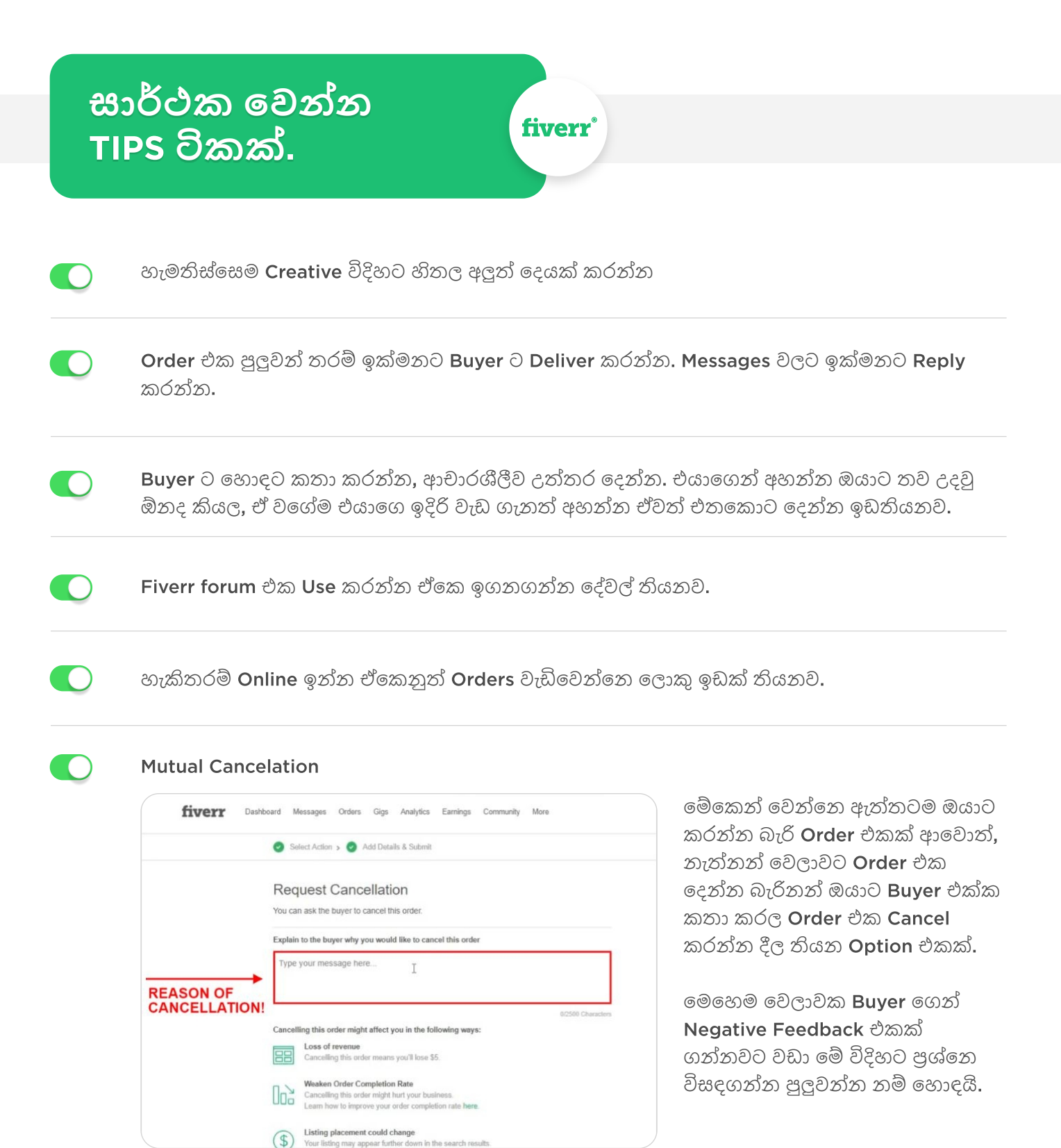

මේකෙදි අදාල Reason එක දාල Buyer ට Request එකක් යවනව Order එක Cancel කරන්න කියල, Buyer ඒක Accept කරහම Cancelation එක Approve වෙලා Refund එක යනව.

මේකට Orders වල Visit the Resolution center වලට යන්න ඕන.

Order එකත් එක්ක තව Bonus මොනවහරි දෙන්න පුලුවන්නම් Buyer එක්ක තියන හිතවත්කම වැඩි කරගන්න පුලුවන්, ඒ හරහා තව Orders ගන්නත් පුලුවන්.

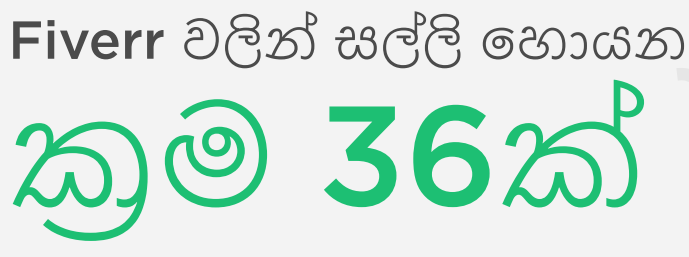

ඔයාලට කරන්න තියෙන්නෙ මම සඳහන් කරල තියන Services Fiverr එකේ search කරල ඒ Sellers ල කොහොමද ඒ Service එක දෙන්නෙ සහ කොහොමද GIGs හදල තියෙන්නෙ කියල study කරන එක. ඊටපස්සෙ ඔයාල decide කරන්න ඔයාල මොනවද කරන්නෙ කියල.

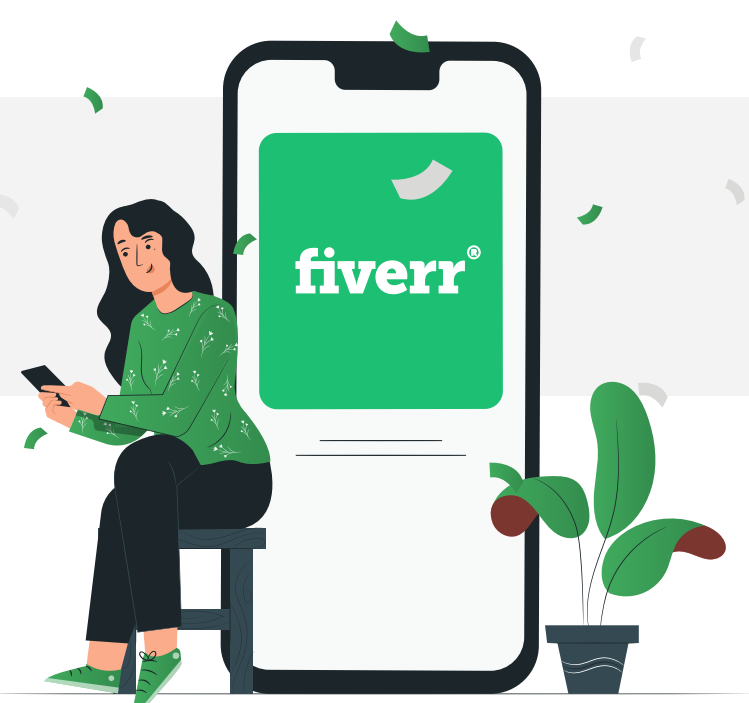

- Write articles or blog posts
- Edit articles or blog posts
- Write resumes and cover letters
- Write product descriptions
- Write headlines
- Write letters/emails
- Offer your handwriting services (thank you notes, greeting cards, etc.)
- Critique websites
- SEO help
- Do keyword research for people looking to improve their website SEO
- Turn photographs into paintings/digital images
- Create or modify spreadsheets
- Design logos and banners
- Design e-book covers
- Design business cards
- Edit/retouch images
- Make crafts
- Send video messages
- Paint/draw pictures
- Share links/promos to your Facebook or Twitter followers (works best if you have tons of followers)
- Help people get Facebook or Twitter followers
- Create video advertisements
- Help troubleshoot website problems
- Help people set up their websites

- Translation
- Interpretation
- Transcribe audio files
- Post advertisements to Craigslist and other sites online
- Help others with homework/essays
- Give advice (the sky is the limit here what are you qualified to give advice about?)
- Help people brainstorm come up with ideas
- Create PDF files
- Get rid of computer viruses or malware
- Sing songs on video or audio for others
- Create music for others using your talent (guitar, piano, etc.)
- Do voice overs/voice acting
- Write songs or jingles
- Master audio tracks
- Do research
- Teach lessons

# JOIN WITH FIRST AND MOST TRUSTED ACADEMY

FOR ONLINE ENTREPRENEURS IN SRI LANKA

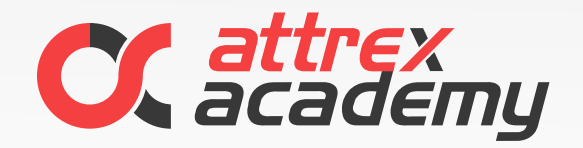

We have built hundreds and thousands of successful digital entrepreneurs in Sri Lanka since 2008

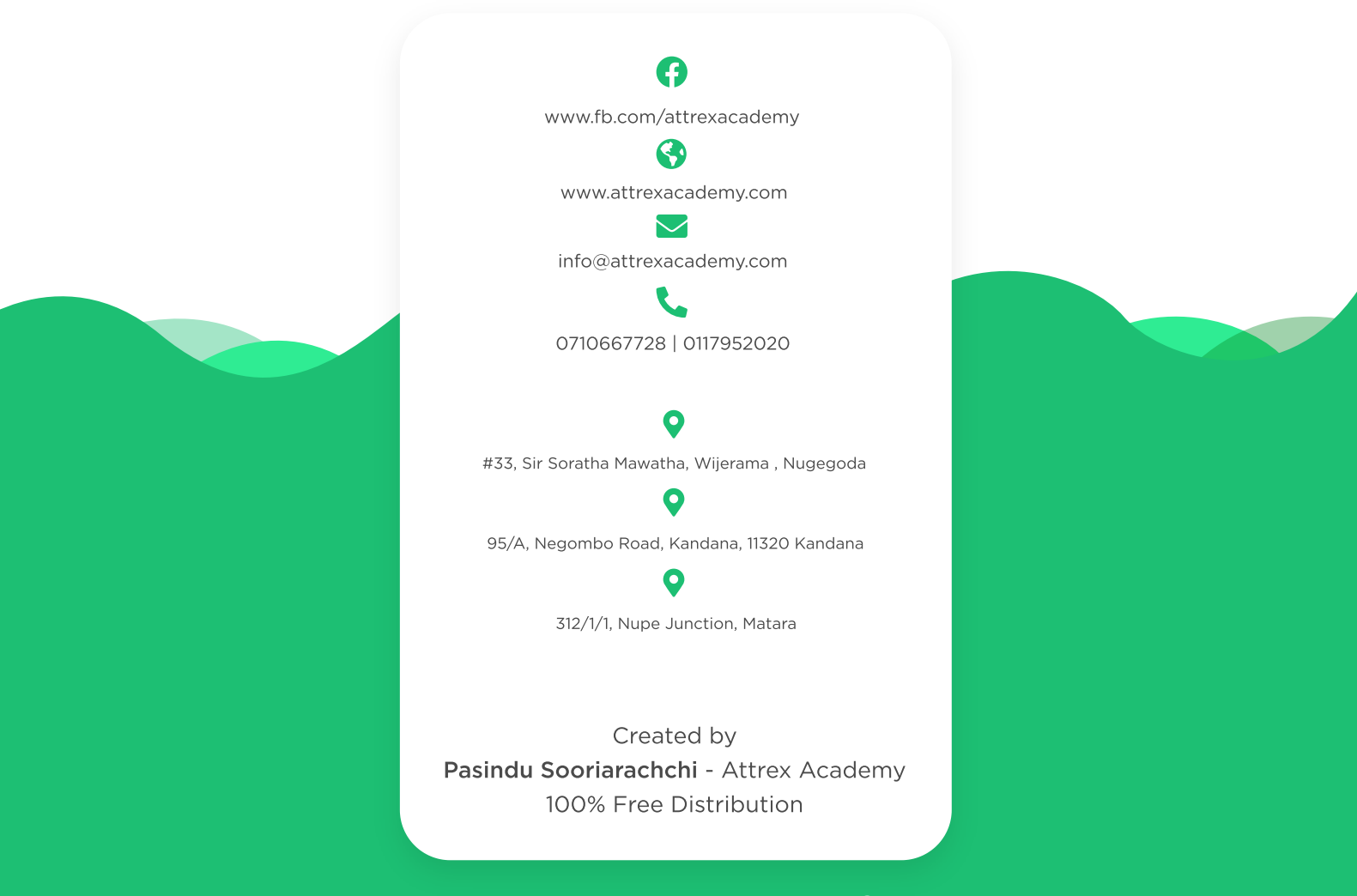

Copyright Attrex Academy | 100% Free Distribution | 100% නොම්ලේ බෙදාහැරීම සඳහා